# **One-Click Download**

On this page...

- Context: Portal Search Results
- Observation Instant Download
- Export Search Results
- For Further Reading...

### **Context: Portal Search Results**

One-click download is the simplest and fastest way to retrieve *a single result* from the results table. The result is usually an Observation, which can contain multiple files.

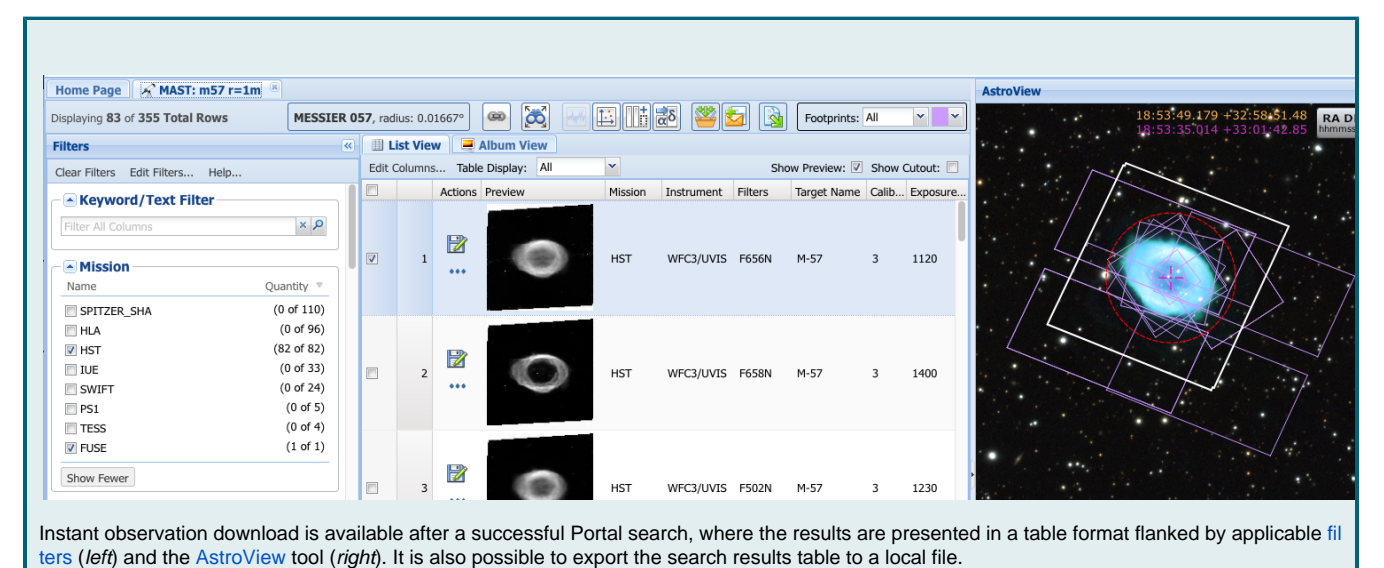

#### **Observation Instant Download**

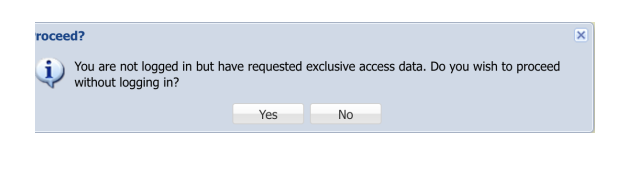

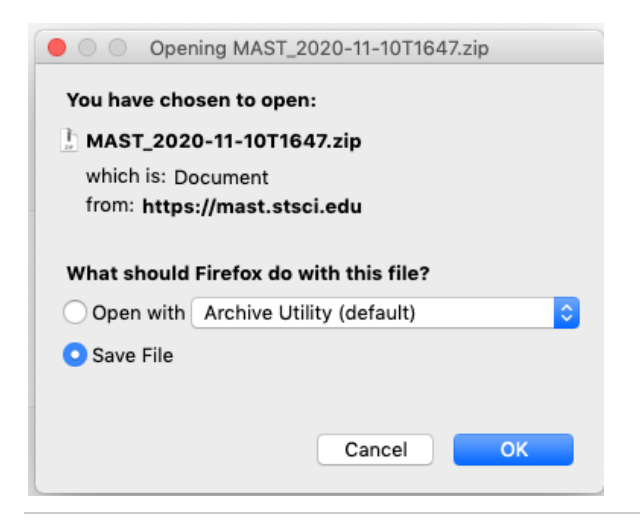

Click the **File** icon initiate a download of a single observation. If *Exclusive Access* data are selected without logging in, the Portal will warn that you are not logged in. Proceeding without logging in will allow the download of only data products that are not protected by *Exclusive Access*.

Successful download will result in a zip file containing the *Minimum Recommended Products* contained within that observation. A pop-up like the one on the left may appear, depending upon your browser settings.

## **Export Search Results**

| Export Table As |                                      | × |
|-----------------|--------------------------------------|---|
| File            |                                      |   |
| File Name:      | MAST_m57_r_1m.csv                    |   |
| Format:         | Comma Separated (.csv)               |   |
| Which Columns?  | Displayed (a) All (incl. footprints) |   |
| Which Rows?     | Selected  Displayed                  |   |
|                 | Export Cancel                        |   |
|                 |                                      |   |
|                 |                                      |   |

### For Further Reading...

Download Basket

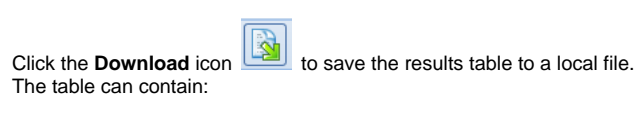

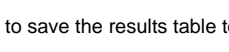

- All columns, or only those displayedAll displayed rows, or only those selected with a checked box